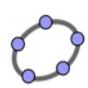

F

R

Penser à cliquer sur «Déplacer» après chaque manipulation.

<u>Exercice 1</u>: On veut tracer le triangle RLF tel que : RL = 5 cm,  $\widehat{RLF}$  = 40° et LF = 7 cm.

1) Dans Geogebra, utiliser le bouton «Segment de longueur donnée» pour tracer un segment 5 cm.

2) Renommer ce segment en [RL].

3) Utiliser le bouton «Angle de mesure donnée» pour tracer l'angle  $\widehat{RLF}$  de 40°.

Cela va créer un point R'. Il faudra alors tracer la demi-droite [LR') puis cacher le point R'.

4) Utiliser le bouton «Cercle centre-rayon» pour tracer le cercle de centre L et de rayon 7 cm.

5) Placer le point F à l'intersection du cercle et de la demi-droite.

6) Tracer le triangle RLF avec le bouton «Polygone» et le colorer en vert foncé.

Terminer en cachant le cercle et la demi-droite.

Enregistrer la figure précédente, fermer geogebra, puis le relancer.

<u>Exercice 2</u>: On veut tracer le triangle AWS tel que : AW = 12 cm,  $\widehat{AWS}$  = 130° et WS = 7 cm.

1) Utilisez la même méthode que pour l'exercice 1.

Enregistrer la figure précédente, fermer geogebra, puis le relancer.

<u>Exercice 3</u>: On veut tracer le triangle GTM tel que : GT = 8 cm,  $\widehat{\text{GTM}}$  = 60° et  $\widehat{\text{MGT}}$  = 75°.

 Tracer le triangle en s'inspirant de ce qui a été fait à l'exercice précédent en utilisant les boutons «Segment de longueur donnée», «Angle de mesure donnée» et «Cercle centre-rayon».

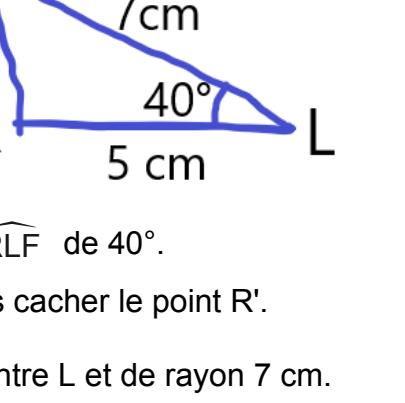

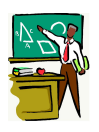

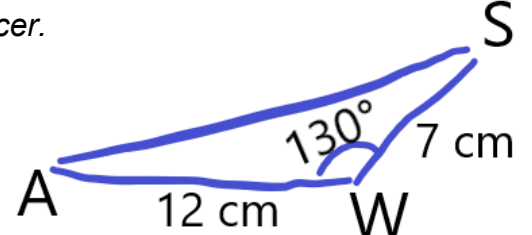

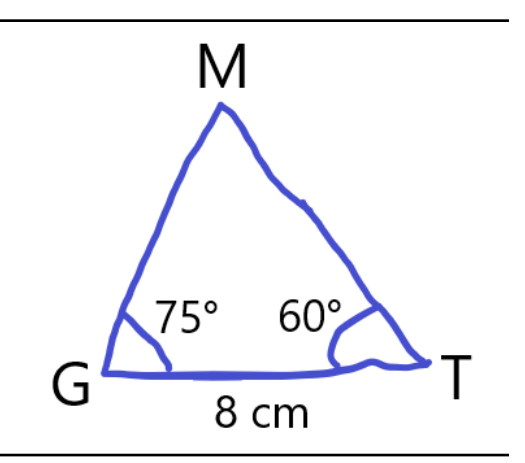

Enregistrer la figure précédente, fermer geogebra, puis le relancer. E Exercice 4 : Tracer le triangle KVE tel que :  $KV = 9,5 \text{ cm}, \quad \widehat{KVE} = 125^{\circ} \text{ et } \quad \widehat{VKE} = 20^{\circ}.$   $VKE = 20^{\circ}.$   $VCE = 20^{\circ}.$  Enregistrer la figure précédente, fermer geogebra, puis le relancer.

Exercice 5 : Tracer la figure suivante

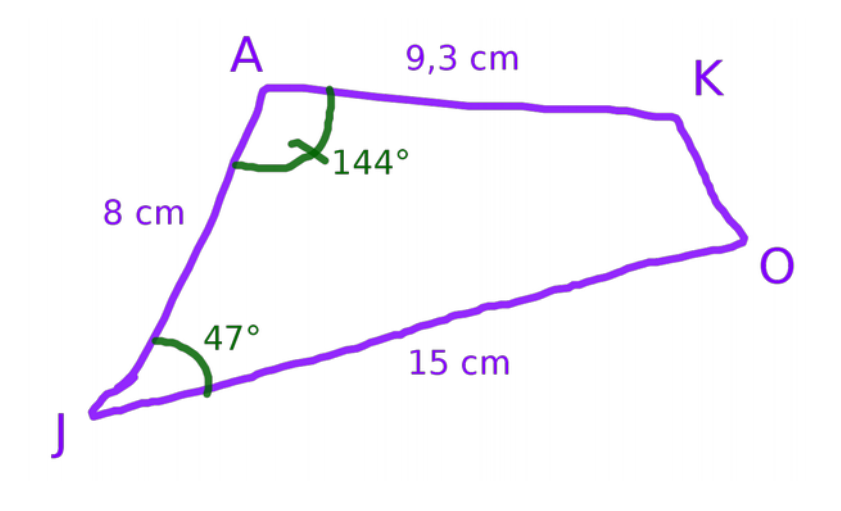

Enregistrer la figure précédente, fermer geogebra, puis le relancer.

Exercice 6 : Tracer la figure suivante

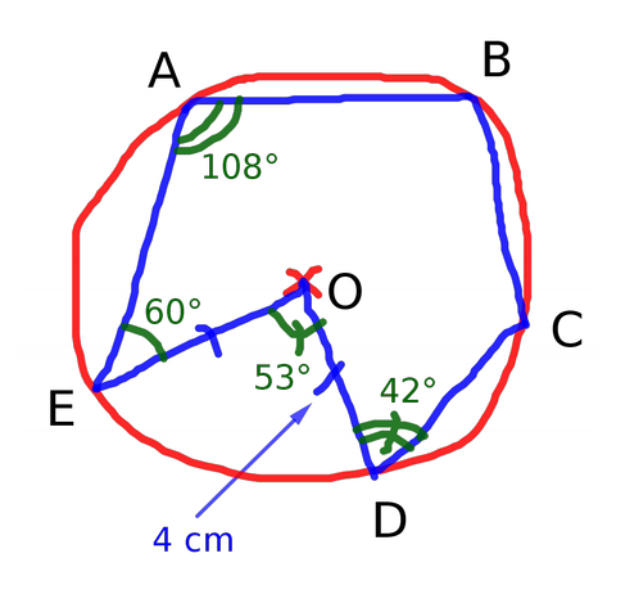